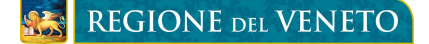

# BANDO A SOSTEGNO DELLE PERSONE E DELLE FAMIGLIE IN DIFFICOLTÀ E PER IL CONTRASTO ALLE SITUAZIONI DI EMERGENZA SOCIALE

D.G.R.1876 del 15 ottobre 2013

# **ISTRUZIONI PER IL CITTADINO**

# FASE 2 – PRESENTAZIONE DELLA DOMANDA DA PARTE DEL CITTADINO ATTRAVERSO LA PROCEDURA INFORMATIZZATA "BANDI A SOSTEGNO DELLE FAMIGLIE"

#### Dal 21/10/2013 al 21/11/2013 il Cittadino:

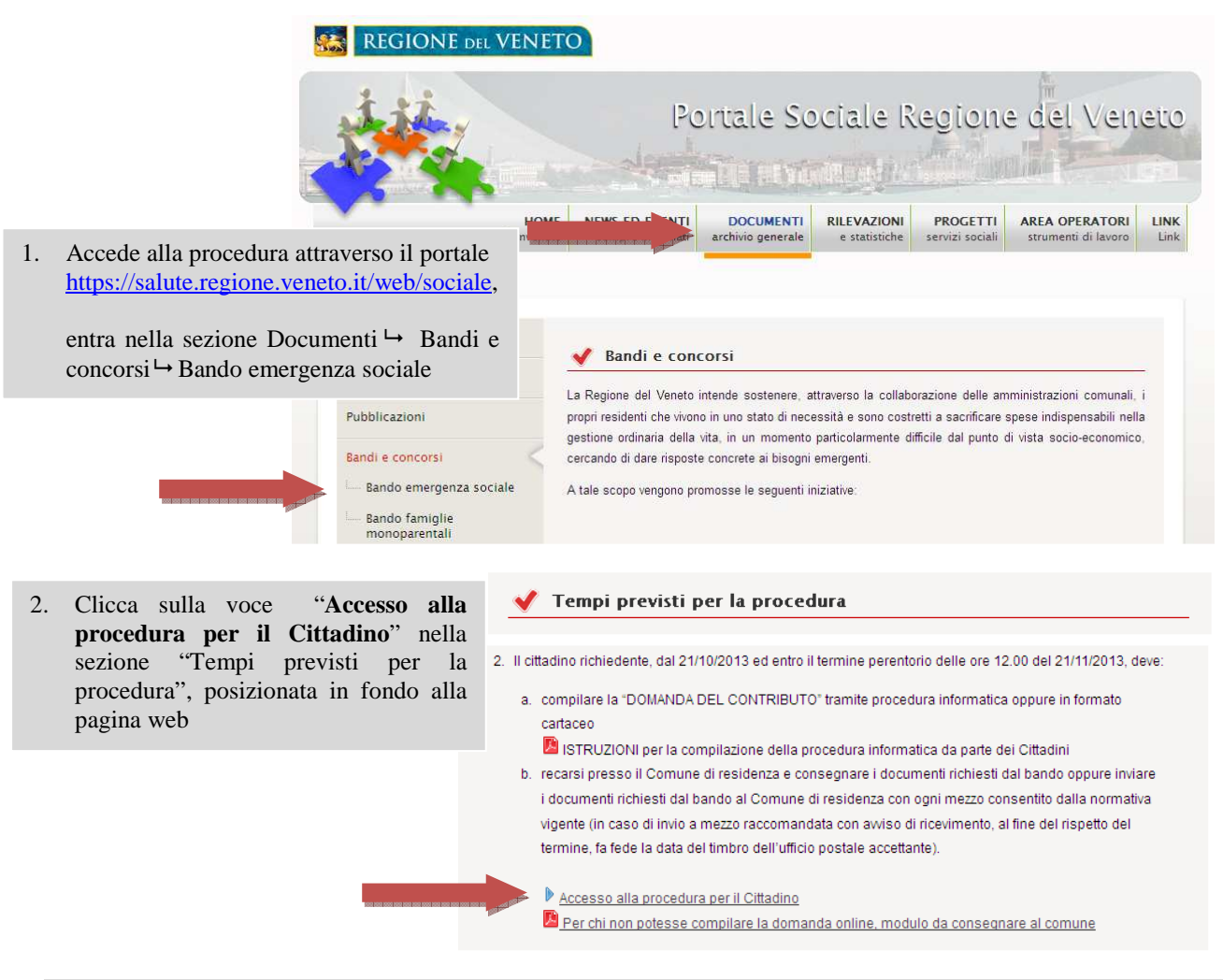

3. Inizia la compilazione della domanda on line, nella compilazione devono essere inserite tutte le informazioni previste dal bando.

La prima sezione riguarda le informazioni sul richiedente, distinte in:

- dati anagrafici,
- dati di contatto. La compilazione di questi dati è facoltativa, saranno utilizzati dal Comune unicamente per garantire una più rapida comunicazione di eventuali informazioni inerenti la pratica. Il richiedente si impegna a comunicare le eventuali variazioni successive, riconoscendo che l'amministrazione non assume responsabilità in caso di irreperibilità del destinatario per la dispersione di comunicazioni,dipendente da inesatta indicazione del recapito da parte del concorrente o da mancata, oppure tardiva,comunicazione del cambiamento dell'indirizzo indicato

Assessorato ai Servizi Sociali Direzione Regionale Servizi Sociali

# REGIONE DEL VENETO

nella domanda, né per gli eventuali disguidi postali o telegrafici o comunque imputabili a fatto di terzi, a caso fortuito o a forza maggiore.

 dati per finalità statistiche e di programmazione. La compilazione di questi dati è facoltativa, saranno utilizzati dalla Regione per elaborare statistiche utili alla programmazione delle risorse e degli interventi da attivare nei prossimi anni.

| REGIONE DEL VENETO Dettaglio della Domanda<br>Bando: Fondo Emergenza Sociale |                                                                                                    |                                                                                                    |                                                                                                    |
|------------------------------------------------------------------------------|----------------------------------------------------------------------------------------------------|----------------------------------------------------------------------------------------------------|----------------------------------------------------------------------------------------------------|
|                                                                              |                                                                                                    | -                                                                                                    | Domanda                                                                                                    |
| 👔 Attenzione, la domanda non è anc                                           | ora stata salvata                                                                                                    |                                                                                                    |                                                                                                    |
| Dati a cura del Richiedente (Genitor                                         | e)                                                                                                    |                                                                                                    |                                                                                                    |
| Cognome                                                                      |                                                                                                    | Nome                                                                                                    |                                                                                                    |
| Codice Fiscale                                                               |                                                                                                    | Data di nascita                                                                                                    |                                                                                                    |
| Cittadinanza<br>Comune di pascita                                            | × .                                                                                                    | Provincia di nascita                                                                                                    |                                                                                                    |
| <ul> <li>Dati di Residenza</li> </ul>                                        |                                                                                                    |                                                                                                    |                                                                                                    |
| Indirizzo                                                                    |                                                                                                    | CAR                                                                                                    |                                                                                                    |
| Provincia 💌                                                                  |                                                                                                    | Comune                                                                                                    |                                                                                                    |
| Dati di Contatto                                                             |                                                                                                    |                                                                                                    |                                                                                                    |
| 🛐 I dati di contatto verranno utili                                          | zzati per una migliore comunicazione tra l'amministra                                                                                                    | azione pubblica ed il cittadino                                                                                                    |                                                                                                    |
| Telefono                                                                     |                                                                                                    | Fax                                                                                                    | Bisogna ricordarsi di salvo                                                                                                 |
| Cellulare                                                                    |                                                                                                    | Email                                                                                                    | snesso le informazioni inser                                                                                                |
| 5 C                                                                          |                                                                                                    |                                                                                                    | aliaarada ayl taata "Cab                                                                                                    |
| Dati per finalita statistiche e di pri                                       | ogrammazione:                                                                                                    |                                                                                                    | cliccanao sui tasto <b>saiv</b>                                                                                             |
| 🚺 La compilazione di questi dati                                             | è facoltativa, saranno utilizzati dalla Regione per elab                                                                                                  | borazioni statistiche                                                                                                    | posizionato a destra della pagir                                                                                            |
| Sesso 😽                                                                      |                                                                                                    | Stato Civile                                                                                                    |                                                                                                    |
| Titolo di Studio                                                             |                                                                                                    |                                                                                                    | Salva                                                                                                    |
| Lavorativa                                                                   |                                                                                                    |                                                                                                    |                                                                                                    |
| <b>seconda</b> sezione rig<br>gamento bollette pe                            | <i>juarda la richiesta dell' impo</i><br>er la fornitura di acqua, luce<br>di accedere al finanziamento regionale ai sensi<br>"leg<br>Per un importo di € | orto economico da finanziare pe<br>e gas, Ulteriori necessità econo<br>Chiede<br>i degli art. 11. comma 1., lett. b della legge regionale del 5<br>gge finanziaria per l'esercizio 2013"<br>massimo 2.000,006 | er tipologia di spesa: spese medichi<br>miche.<br>Bisogna inserire l'importo<br>e "spuntare" la/le<br>tipologia/e di spese. |
| Spese mediche: si tratta di spese                                            | e di qualsiasi tipo riguardanti il figlio minore o il genitr                                                                                              | ore convivente, con esclusione degli interventi di chirurgia est                                                                                                    | etica non conseguenti a traumi e/o incidenti stradali                                                                       |
| o comunque non necessari per la<br>Recomento di bollette per la forma        | i cura di una specifica patologia. Sono ammesse anchi<br>situra di acqua, luce e cas                                                                      | ne spese relative all'acquisto di dispositivi medici                                                                                                    |                                                                                                    |
| Ulteriori necessità economiche:                                              |                                                                                                    |                                                                                                    |                                                                                                    |
|                                                                              |                                                                                                    |                                                                                                    |                                                                                                    |
| <b>terza</b> sezione rigua                                                   | rda le dichiarazioni del cittad                                                                                                    | dino relativamente alla composi.                                                                                                    | zione del nucleo familiare, e alla su                                                                                       |
| uazione economica                                                            | e sociale e socio sanitaria de                                                                                                    | el nucleo per l'accesso al finanzio                                                                                                    | amento.                                                                                                    |
|                                                                              |                                                                                                    |                                                                                                    |                                                                                                    |
| A tal fine, consapevole che chi rila                                         | ascia una dichiarazione falsa, anche in parte, perde i b                                                                                                  | benefici eventualmente conseguiti e subisce sanzioni penali (                                                                                                    | ai sensi dell'artt. 46 e 47 del D.P.R. 28/12/2000 n.445)                                                                    |

| Dichiara che                                                                                                    |                                                                                                    |
|----------------------------------------------------------------------------------------------------|----------------------------------------------------------------------------------------------------|
| Componenti Nucleo                                                                                                    | Bisogna "spuntare" le<br>caratteristiche del nucleo e                                                           |
| Nucleo Anagrafico                                                                                                    | richieste.                                                                                                    |
| Nel nucleo anagrafico sono compresi (num) figli:  Conviventi e non (es. figli che vivono in altro dom Il proprio nucleo anagrafico risulta essere residente in un Comune del Veneto | nicílio per università) a carico IRPEF                                                                          |
| Ogni componente è in regola con le norme che disciplinano il soggiorno in Italia<br>(nel caso in cui un componente del nucleo anagrafico abbia una cittadinanza non comunitaria)    | Bisogna ricordarsi di salvare                                                                                   |
| La condizione di disagio psicofisico di uno o più componenti del nucleo anagrafico certificatata dal SSR                                                                            | spesso le informazioni inserite,<br>cliccando sul tasto " <b>Salva</b> ",<br>posizionato a destra della pagina. |

Assessorato ai Servizi Sociali Direzione Regionale Servizi Sociali

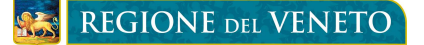

Quando sono state **inserite e salvate correttamente** tutte le informazioni, compare il seguente messaggio ad inizio pagina: **SALVATAGGIO ESEGUITO CORRETTAMENTE.** 

| REGIONE DEL VENETO                                                                                                    | <b>Dettaglio della Domanda</b><br>Bando: Fondo Emergenza Sociale                                                                                                    |
|----------------------------------------------------------------------------------------------------|----------------------------------------------------------------------------------------------------|
| I Attenzione, la domanda non è ancora stata validata                                                                                                    |                                                                                                    |
| Salvataggio eseguito correttamente                                                                                                    |                                                                                                    |
| 4. Completata e salvata correttamenta<br>"Valida", posizionato a destra d<br>MODIFICATA DAL CITTADINO<br>Validata la domanda compare il me                                                                                                    | e la domanda on line, quest'ultima deve essere validata, cliccando sul tas<br>lella pagina. LA DOMANDA VALIDATA NON PUO' PIU' ESSER<br>).<br>essaggio ad inizio pagina "VALIDAZIONE ESEGUITA CORRETTAMENTE".                                         |
| ✓       Nel nucleo anagrafico sono compresi (num) figli: → 2       con         ✓       Il proprio nucleo anagrafico risulta essere residente in un Comune de<br>Ogni componente à in regola con le norme che disciplinano il soggiori<br>(nel caso in cui un componente del nucleo anagrafico abbia una cittac         ✓       La condizione di disagio psicofisico di uno o più componenti del nucleo                  | viventi e non (es. figli che vivono in altro domicilio per università) a carico IRPEF<br>I Veneto<br>no in Italia<br>Jinanza non comunitaria)<br>o anagrafico certificatata dal SSR                                                                  |
| <ul> <li>I sottoscritto dichiara inoltre di essere a conoscenza:</li> <li>Che può essere presentata una sola domanda per ogni nucleo anagra</li> <li>Che, qualora emerga la non veridicità del contenuto della dichiarazion</li> <li>al sossi dell'at. 75 del D.D.P. sià sitato, ed lossere pello spatiati per</li> </ul>                                                                                               | sfico<br>Ie, decade dal diritto ai benefici eventualmente conseguenti al provvedimento emanato sulla base della dichiarazione non veritiera,<br>all accuista dall'art. 76 (aono a scrattoro dobrativo aorta fino a 8 anni o multa)<br>E Salva Valida |
| REGIONE DEL VENETO                                                                                                    | Dettaglio della Domanda<br>Bando: Fondo Emergenza Sociale                                                                                                    |
| 👔 Attenzione, la domanda è stata validata e non risulta                                                                                                    | più modificabile                                                                                                    |
| Validazione eseguita correttamente                                                                                                    |                                                                                                    |
| Validata la domanda on line, quest'ultin della pagina.                                                                                                    | na deve essere stampata, cliccando sul tasto "Stampa", posizionato a destr                                                                                                    |
| ✓       Nel nucleo anagrafico sono compresi (num) figli:          → 2       con         ✓       Il proprio nucleo anagrafico risulta essere residente in un Comune de         Ogni componente è in regola con le norme che disciplinano il aogiori         (nel caso in cui un componente del nucleo anagrafico abbia una citta:         ✓       La condizione di disglo paícofísico di uno o più componenti del nucleo | viventi e non (es. figli che vivono in altro domicilio per università) a carico IRPEF<br>il Veneto<br>no in Italia<br>dinanza non comunitaria)<br>no anagrafico certificatata dal SSR                                                                |
|                                                                                                    | _                                                                                                    |

| ttoscritto dichiara inoltre                                    | di essere a conoscenza:                                                                                                    |                                                                                                    |                                       |
|----------------------------------------------------------------|----------------------------------------------------------------------------------------------------|----------------------------------------------------------------------------------------------------|---------------------------------------|
| <ul> <li>Che può essere presentata u</li> </ul>                | a sola domanda per ogni nucleo anagrafico                                                                                  |                                                                                                    |                                       |
| Che, qualora emerga la non     Si const doll'art. 75 dol 0 0 0 | eridicità del contenuto della dichiarazione, decade dal d<br>alà altato, ed locorre pollo contrioni appello provisto dall' | iritto ai benefici eventualmente conseguenti al provvedimento emanato sulla base della dichiarazione r<br>net .76 (none o constituio dotectivo norbo fino o 5 noni o multo) | non veritiera,                        |
|                                                                |                                                                                                    |                                                                                                    | · · · · · · · · · · · · · · · · · · · |
|                                                                |                                                                                                    |                                                                                                    | _                                     |

6. La domanda compilata, stampata e firmata dal cittadino può essere **consegnata a mano** presso il Comune di residenza assieme ai documenti richiesti dal bando al Comune di residenza con ogni mezzo consentito dalla normativa vigente (in caso di invio a mezzo raccomandata con avviso di ricevimento, al fine del rispetto del termine, fa fede la data del timbro dell'ufficio postale accettante).

Assessorato ai Servizi Sociali Direzione Regionale Servizi Sociali ATTENZIONE: se il Sindaco non ha ancora presentato o non confermato la richiesta di accreditamento alla procedura regionale, impedisce ai cittadini di presentare la domanda di prestito. In questo caso nella procedura compare il messaggio: ATTENZIONE, IL COMUNE NON È ACCREDITATO PER QUESTO BANDO. Per risolvere il problema bisogna contattare direttamente il proprio Comune di Residenza.

## **REQUISITI MINIMI DI SISTEMA**

L'applicazione è stata sviluppata per funzionare con Internet Explorer 8 e versioni successive (disabilitare visualizzazione compatibilità) e Mozilla Firefox 19 e versioni successive.

### PER INFORMAZIONI

Per ulteriori informazioni è possibile contattare la UC programmazione 3° settore e non autosufficienza, Direzione dei Servizi Sociali di Regione del Veneto:

- Telefono: 041/2791437-1326
- EMail: <u>bando.emergenzasociale@regione.veneto.it</u>